## **REQUESTING TIME OFF**

Employees can request time off at any time via the Employee portal (*employee.cimplebox.com*). To request time off the employee will need to click the **Schedule** tab and then **Availability**.

- 1. Log into employee.cimplebox.com and go to the **Schedule** tab
- 2. Click on Availability
- 3. Select the week that your time off request applies to. Before you go further, note that once time off has been submitted, it cannot be retracted or edited

| Availability          | Go Back       |
|-----------------------|---------------|
| NCR Silver Café       |               |
| Week                  | Status        |
| 8/1/2016 - 8/7/2016   | Not Submitted |
| 8/8/2016 - 8/14/2016  | Not Submitted |
| 8/15/2016 - 8/21/2016 | Not Submitted |
| 8/22/2016 - 8/28/2016 | Not Submitted |
| 8/29/2016 - 9/4/2016  | Not Submitted |
| 9/5/2016 - 9/11/2016  | Not Submitted |
| 9/12/2016 - 9/18/2016 | Not Submitted |
| 9/19/2016 - 9/25/2016 | Not Submitted |

- 4. Select **Click to edit** for the day you want to submit a time off request for. If there are other days during the week that you need to request time off for, you must submit them all at one time as you will not be able to modify requests for this week once submitted
- 5. Click the dropdown arrow to the right of Availability and select Not Available

|               |               | 8/2                                              | 29/2016 - 9/4/2016 | ;          |               |                 |
|---------------|---------------|--------------------------------------------------|--------------------|------------|---------------|-----------------|
| 8/29<br>Mon   | 8/30<br>Tue   | 8/31<br>Wed                                      | 9/1<br>Thu         | 9/2<br>Fri | 9/3<br>Sat    | 9/4<br>Sun      |
| Click to edit | Click to edit | Aaron<br>Saturday, 9/3/2016                      |                    | edit       | Click to edit | Click to edit   |
|               |               | Availability: Available<br>Available             | • •                |            | s             | tatus: Not Subm |
|               |               | Availability: Available<br>Available<br>Not Avai | a V<br>able Save   | Cancel     | Submit for A  | tatus: Not s    |

6. Select All day or Specific times. If you select specific times the window will expand for additional input

## 7. Click Save

| Mon                                                    | Tue                             | Wed                         | Thu                     | Fri    | Sat               | Sun                   |
|--------------------------------------------------------|---------------------------------|-----------------------------|-------------------------|--------|-------------------|-----------------------|
| Click to edit                                          | Click to edit                   | Aaron<br>Saturday, 9/3/2016 |                         | ee 🗵   | dit Click to edit | Click to edit         |
|                                                        |                                 | Availability: Not Av        | ailable 🔻               |        | s                 | itatus: Not Submitted |
|                                                        |                                 | Specific times 9:00am V     | ) To 2:00pm 💙<br>) To 💙 |        | Submit for A      | pproval Go Back       |
|                                                        |                                 |                             | Save                    | Cancel |                   |                       |
| Copyright © 2016 Cimplebo<br>Privacy Policy - Terms of | ox Inc., All rights\<br>Service |                             |                         |        |                   | (Ø)+CR                |

## 8. Click Submit for Approval

| 8/29/2016 - 9/4/2016 |               |               |               |               |            |               |  |
|----------------------|---------------|---------------|---------------|---------------|------------|---------------|--|
| 8/29<br>Mon          | 8/30<br>Tue   | 8/31<br>Wed   | 9/1<br>Thu    | 9/2<br>Fri    | 9/3<br>Sat | 9/4<br>Sun    |  |
| Click to edit        | Click to edit | Click to edit | Click to edit | Click to edit | 9am - 2pm  | Click to edit |  |

9. You will be asked to confirm your submission. Click OK

You will see your submission reflected in the Availability portal with a status of **Pending Approval**. If approved, the status will change to **Approved** and will be reflected in the store management work schedule.